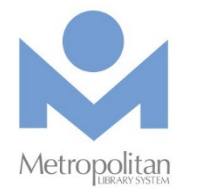

Quick Start: eBooks/audiobooks by OverDrive for Android

## Read/listen to titles in your browser\*:

 Visit <u>emedia.metrolibrary.org</u> Bookmark this page so you can easily return to it.

#### 2. Browse or search the catalog

Browse the catalog using the menu at the top of the page or search the catalog using the search box at the top.

#### 3. Borrow the title

If a copy is available, tap **Borrow** (if all copies are checked out, tap **Place a Hold**) and then sign in with your full card number and full last name.

#### 4. Read/listen to your title

Visit the **Loans** page and tap the **READ NOW** or **LISTEN NOW**\*\* button. The title will open in a new tab and you can read/listen to it as long as you have an Internet connection. To read an eBook offline, follow the directions in step 1 of the **Tips & Tricks** section.

\*These are directions for the Chrome browser. Use of the stock Android browser is not supported. For directions on enjoying titles using the OverDrive app, visit <u>metrolibrary.org/downloads/help.</u>

\*\*OverDrive Listen is a streaming audiobook player so if you're on a mobile plan with a data cap, you should use Wi-Fi to avoid data overages.

## Tips & Tricks:

1. Download an eBook to read offline

With the eBook open in your browser, tap once in the middle of the page to bring up the **menu** (I). Tap on the menu and then tap **Offline Access**. Follow the directions to download a copy of this eBook and add it to your home screen to easily return to this title. (Unfortunately, there is not a similar offline feature for audiobooks.)

## 2. Define, Highlight, or Search a word

With eBooks, if you tap and hold on a word, it will become highlighted and you'll see a menu to **Define** the word, **Highlight** (and add a note to) the word, or **Search** the book for all instances of this word. Once the word is initially highlighted, you can drag your finger to extend the highlight across more words.

With audiobooks, you can use the 📕 icon to add bookmarks, highlights, and notes to an audiobook.

#### 3. Synchronize across devices

Your reading/listening progress, highlights, notes, and bookmarks will be synchronized whenever you open those titles on an Internet-connected device.

## 4. Return your title early

eBooks and audiobooks *automatically check themselves in* but you can manually return the titles by visiting <u>emedia.metrolibrary.org</u>, signing in to your account, visiting the **Loans** page, and tapping on the **Return** link beneath the title.

Need help? help.metrolibrary.org help.overdrive.com

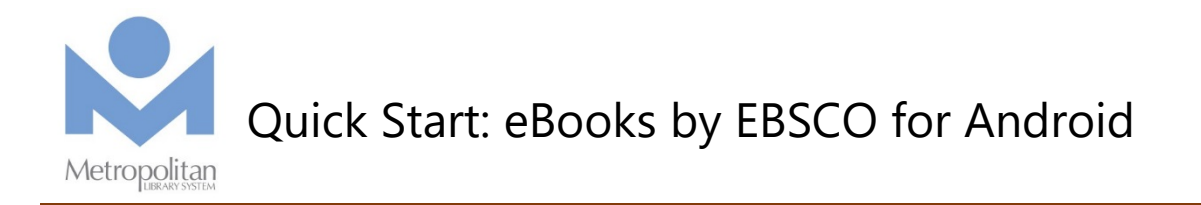

## Read titles in your browser\*:

## 1. Visit j.mp/EBebooks

Authenticate with your full card number and full last name. Bookmark this page so you can easily return to it.

## 2. Browse or search the catalog

Browse the catalog using the categories on the left side of the page or the eBook carousels in the middle of the page. Search the catalog by title/author/subject/category/ISBN using the search box at the top.

## 3. Read the title

Tap on the **PDF Full Text** or **EPUB Full Text** link to read the title in your browser. eBooks in the EPUB format allow you to change the size of the font.

## Tip: If you create a **My EBSCOhost account**

(see Step 1 in *Tips & Tricks*), you can add eBooks to your folder to save and read in future browsing sessions.

\*To read eBooks in your smartphone's browser, you'll need to first tap the *Full Site* link at the bottom of the page.

# Tips & Tricks:

1. Download an eBook to read offline Search the Play Store for ebsco ebooks and install the app.

Open the app, tap Info, and then tap Authorize.

Tap **Find Books**, and follow the prompts to add Metropolitan Library System.

Tap the gear icon at the top right, then tap **Sign In**. Tap **Create a new Account** and follow the prompts to create a **My EBSCOhost account**.

**Tip:** Use letters, number, and symbols to create your password.

## 2. Menu of features

A single tap in the middle of the screen bring up a menu of options allowing you to go to your **Bookshelf** of titles, access the **Table of Contents**, access your **Bookmarks**, **Search** the eBook, and change **Settings** like font size and brightness.

If you tap and hold on a word, it will become highlighted and you'll be able to drag markers to extend the highlight over a single word or a passage. Choosing **Highlight** will only highlight the selected text whereas choosing **Note** will allow you to add a note to the selected text. All highlights and notes can be accessed in the **Bookmarks** menu.

Consult the **EBSCO eBooks Quick Start Guide** that comes preinstalled on your app's Bookshelf to learn more.